#### **Jak nainstalovat Open Rails**

# OPEN RAILS

#### Nejdříve:

1.Nainstalujeme program - Install XNA Framework 3.1 Redistributable
2.Nainstalujeme program - Install NET Framework 3.5 SP 1 Redistributable
3.Nainstalujeme program - Install XNA Framework 4.5 Redistributable
(Pokud by i tak nefungovalo OR zkuste jinou verzi Frameworku)

Odkazy: program - Install XNA Framework 3.1 Redistributable <u>http://www.microsoft.com/en-us/download/details.aspx?id=15163</u>

program - Install NET Framework 3.5 SP 1 Redistributable http://www.microsoft.com/en-us/download/details.aspx?id=22

program - Install XNA Framework 4.5 Redistributable http://www.microsoft.com/en-us/download/details.aspx?id=30653

Tak jdeme dál 😳

#### Je potřeba mít původní instalaci MSTS? Ne! Stačí si vytvořit složku s názvem MSTS

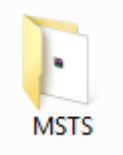

#### Do složky MSTS si přesuneme soubory ROUTES, GLOBAL, SOUND, TRAINS.

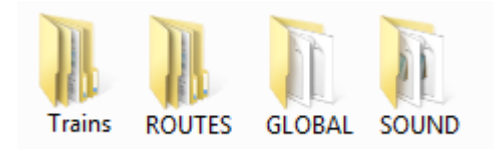

### Nyní si nachystáme program Open Rails

 1.Vytvoříme si složku Open Rails a do ní nahrajeme jeden z programu viz. níže.

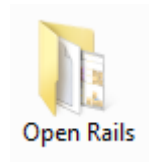

2.Stáhneme si buď experimentální verzi nebo jednu z tzv. stabilních verzích Experimentální verze přináší skoro každý den nějaké vylepšení Stabilní neobsahuje každodenní novinky

Odkazy: Stabilní verze: <u>http://openrails.org/download/program/confirm.php?filepath=../../files&file=s</u> <u>etup\_OR\_pre-v1.0\_from\_download.exe&fileext=exe</u>

Experimentální: http://james-ross.co.uk/projects/or/builds

<u>! Program Open Rails je nutno mít uložený na disku , ne na ploše pc !</u>

Nyní spustíme a nastavíme Open Rails

### Klikneme buď na Open Rails nebo Menu

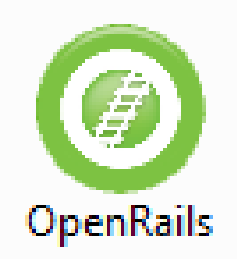

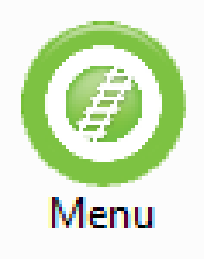

### Nejdříve si nastavíme češtinu. Klikneme na Options

| Open Rails X2722                                                                                                    |                                                                                                    |
|----------------------------------------------------------------------------------------------------|----------------------------------------------------------------------------------------------------|
| Installation profile:<br>MSTS -                                                                                                    | Add     Edit     Remove     Tools ▼                                                                                                    |
| Route:<br>Luhacovice   Mode:<br>Activity  Timetable<br>Activity:<br>- Explore Route -   Locomotive:<br>- Any Locomotive -  Consist:<br>CSD 486.008 Lv   Key Comparison -   Key Comparison -   Key C | Route: Luhacovice         Trat Luhacovice v1.8         Trat c. 330 (Breclav) - Moravský Písek - Staré Mesto u U.H (Prerov)            Locomotive: CSD 486.008         IdealFire/Mass pro cerne uhli: 1139lb - nastaveno         Lokomotiva rady 486.0         Charakteristiky:         Rok vyroby: 1933 - 1938 (486.007 - 1936) |
| Season: Summer  Difficulty: Weather: Clear Open rails                                                                                                    | Options       Singleplayer       Multiplayer         User name:       Howky         Logging       Resume/         Windowed       Replay                                                                                                    |

#### Vybereme Language a nastavíme čeština, stiskneme OK a vypneme a pak znovu zapneme OR. Tím program resetujeme a nastavíme češtinu.

| Op | tions                                                                |           |             |                |          |             |            |         |              |    |       | ×  |
|----|----------------------------------------------------------------------|-----------|-------------|----------------|----------|-------------|------------|---------|--------------|----|-------|----|
|    |                                                                      |           |             |                |          |             |            |         |              | 1  |       |    |
|    | General                                                              | Audio     | Video       | Simulation     | Keyboard | Data logger | Evaluation | Updater | Experimental |    |       |    |
|    | Alerter                                                              |           |             |                |          |             |            |         |              |    |       |    |
|    | Disable alerter in external views                                    |           |             |                |          |             |            |         |              |    |       |    |
|    | V Dispatcher window                                                  |           |             |                |          |             |            |         |              |    |       |    |
|    | Graduated release air brakes                                         |           |             |                |          |             |            |         |              |    |       |    |
|    | Large address aware binaries (for all 64bit and 3GB tuning on 32bit) |           |             |                |          |             |            |         |              |    |       |    |
|    | 🔲 Supp                                                               | ress cont | trol confir | mations        |          |             |            |         |              |    |       |    |
|    | 21                                                                   | 🚔 Bra     | ke pipe cł  | narging rate ( | PSI/s)   |             |            |         |              |    |       |    |
|    | English                                                              |           | -           | Language       | 1        |             |            |         |              |    |       |    |
|    |                                                                      |           |             |                |          |             |            |         |              |    |       |    |
|    |                                                                      |           |             |                |          |             |            |         |              |    |       |    |
|    |                                                                      |           |             |                |          |             |            |         |              |    |       |    |
|    |                                                                      |           |             |                |          |             |            |         |              |    |       |    |
|    |                                                                      |           |             |                |          |             |            |         |              |    |       |    |
|    |                                                                      |           |             |                |          |             |            |         |              |    |       |    |
|    |                                                                      |           |             |                |          |             |            |         |              |    |       |    |
|    |                                                                      |           |             |                |          |             |            |         |              |    |       |    |
|    |                                                                      |           |             |                |          |             |            |         |              |    |       |    |
|    |                                                                      |           |             |                |          |             |            |         |              |    |       |    |
|    |                                                                      |           |             |                |          |             |            |         |              | OK | Cance | el |

## Nyní nastavíme cestu k MSTS aby Open Rails rozpoznal kde je nainstalováno.

#### 1.Klikneme na Přidat.. A vybereme cestu k MSTS

| Open Rails X2722         |          |                                |                    |
|--------------------------|----------|--------------------------------|--------------------|
| Instalační profil:       | - Přidat | Upravit Odebrat Tools <b>v</b> | <u>What's new?</u> |
| Trat:                    | -        |                                |                    |
| Mode:                    |          |                                |                    |
| Aktivita     O Timetable |          |                                |                    |
| Aktivita:                |          |                                |                    |

#### 2.Jakmile máme cestu vybranou stiskneme OK a máme OR nastaveno

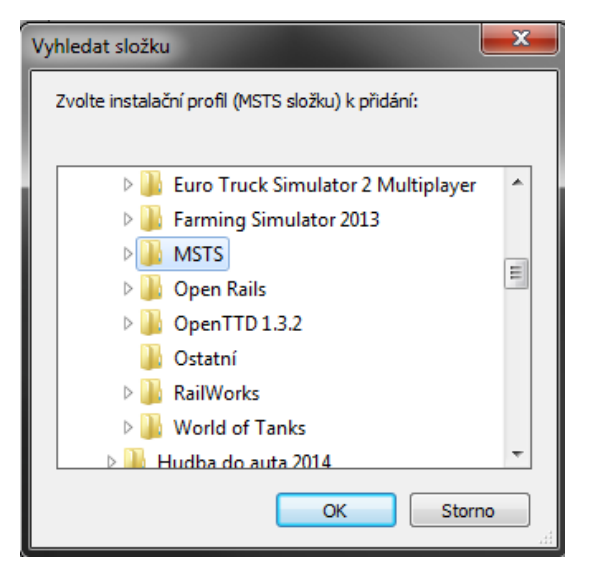

### Nyní už stačí spustit hru a můžete hrát.

| Open Rails X2722                                                                                                    |                                                                                                    |                |
|----------------------------------------------------------------------------------------------------|----------------------------------------------------------------------------------------------------|----------------|
| <ul> <li>◇ Open Rails X2722</li> <li>Instalační profil:         <ul> <li>MSTS</li> <li>Trať:                  <ul> <li>Luhacovice</li> <li>Mode:</li> <li>Aktivita</li></ul></li></ul></li></ul>                         | Přídat       Upravit       Odebrat       Tools ▼         Trať: Luhacovice       Trat Luhacovice v1.8       Trat c. 330 (Breclav) - Moravský Písek - Staré Mesto u U.H (Prerov)         Trat c. 330 (Breclav) - Moravský Písek - Staré Mesto u U.H (Prerov)          Lokomotiva: CD 163 244-7 HK       Rada ZSSK 163 je univerzalni elektricka skrinova lokomotiva, pouzivana v osobni a nákladní doprave. Typ Bo'-Bo', napeti 3kV ss , 25kV 50Hz str.         Dalka prze poznapilog 16 8 m | What's new?    |
| CD 163 244-7 HK     ▼       Složení soupravy:     Or_163_244_solo_masina       Začátek trasy:     ▼       Konec trasy:     ▼       Bojkovice     ▼       Čas:     12:00       ▼     Dobra trvání:       ▼     Obtížnost: | Delka pres narazniky: 16,8 m<br>                                                                                                    | E              |
| Počasí: Jasno V<br>Open<br>rails                                                                                                    | Nastavení       Hra pro       Síťová hra         Nastavení       Spustit       Uživatelské jméno: >wky         Protokolování       Přerušit/       IP adresa/port:       193.165.145.154:30         V okně       Přehrát       Server       Server                                                                                                    | 1000<br>Klient |

#### Návod vytvořil Howky